## **Bildschirm teilen auf Mac**

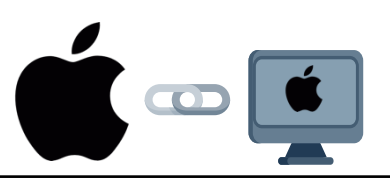

| <ol> <li>Clickshare-Adapter an<br/>Mac anschliessen</li> </ol>                                                                              |                                                                                                    |
|----------------------------------------------------------------------------------------------------|----------------------------------------------------------------------------------------------------|
| 2. «Clickshare»-Laufwerk im<br>Finder öffnen                                                                                                | Ø ClickShare                                                                                                    |
| <ol> <li>«Clickshare_for_MacOSX<br/>» öffnen</li> </ol>                                                                                     | <ul> <li>ClickShare_for_MacOSX</li> <li>Download ClickShare Extension Pack.url</li> <li>eula.url</li> <li>privacy_policy.url</li> </ul>                                                                                                    |
| 4. Samsung Flip einschalten                                                                                                    |                                                                                                    |
| 5. Auf der linken oder rechten Seite die Menübar öffnen                                                                                     |                                                                                                    |
| <ol> <li>Unter «Import» -&gt; «PC»<br/>drücken</li> </ol>                                                                                   | IMPORT EXPORT                                                                                                    |
|                                                                                                    | MOBILE PC SMARTVIEW- INTERNET WORKSPACE FILE BROWSER                                                                                                    |
|                                                                                                    | BLOCK SCREEN                                                                                                    |
| 7. «HDMI 1» auswählen                                                                                                    | PC                                                                                                    |
| <ol> <li>In der «Clickshare»-App<br/>auf dem Mac auswählen,<br/>welcher Bildschirm /<br/>welches Fenster geteilt<br/>werden soll</li> </ol> | Für den Raum freigeben             Biddachirm teilen             Unter Biddachirm teilen     Resister teilen          Unter Biddachirm    Richten für der Manahanstackt, um die Preigdabe zu statten. Henn Die der bestenstende Anstendendigendent gestellche werden keine acheren kabalen von Prem Laufen für den der |

## **Bildschirm teilen auf Windows**

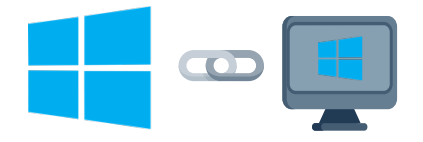

| <ol> <li>Clickshare-Adapter an<br/>Laptop anschliessen</li> </ol>                                                                                                    |                                                                                                    |
|----------------------------------------------------------------------------------------------------|----------------------------------------------------------------------------------------------------|
| 2. ClickShare Laufwerk im<br>Windows-Explorer öffnen                                                                                                    | > O CD Drive (E:) ClickShare                                                                       |
| <ol> <li>«Clickshare_for_Windows<br/>» öffnen</li> </ol>                                                                                                    | <ul> <li>ClickShare_for_Windows</li> <li>Download ClickShare Extension Pack</li> </ul>             |
| 4. Samsung Flip einschalten                                                                                                    |                                                                                                    |
| 5. Auf der linken oder<br>rechten Seite die Menübar<br>öffnen                                                                                                    |                                                                                                    |
| <ol> <li>Unter «Import» -&gt; «PC»<br/>drücken</li> </ol>                                                                                                    | IMPORT EXPORT<br>EXPORT<br>MOBILE PC SMARTVIEW-<br>INTERNET WORKSPACE FILE BROWSER<br>BLOCK SCREEN |
| 7. «HDMI 1» auswählen                                                                                                    | PC                                                                                                 |
| <ol> <li>Die ClickShare-App wird<br/>unten rechts als<br/>aufklappbarer Balken<br/>angezeigt. Darin kann der<br/>Inhalt, der geteilt werden<br/>soll, festgelegt werden.</li> </ol> | Sharing to pwiflip85-01                                                                            |